## Xoom energy customer service

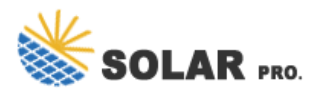

Xoom energy customer service

1. Launch the Safari browser and navigate to XOOMEnergy 2. Tap the Share button on the browser's toolbar -- that's the rectangle with an arrow pointing upward. Tap the Add to Home Screen icon in the Share menu.

1. Open Chrome on your mobile device, and navigate to XOOMEnergy 2. Tap the menu button and tap Add to homescreen. You''ll be able to enter a name for the shortcut and it will be added to your home screen.

Call Xoom Energy customer service at 1-888-997-8979, for all issues related to rates, billing, service, and more. Representatives are available to assist you from Monday through Friday, 8:00 AM to 9:00 PM (Eastern Standard Time).

In addition to calling the main line, customers in and around Texas can also call their local office at 1-713-230-8515. Michigan and nearby residents can contact 1-586-838-1255.

You can send emails to Xoom Energy at [email protected], though the address is used primarily for media inquiries. You can also contact the company using their online contact form.

Contact us for free full report

Web: https://hollanddutchtours.nl/contact-us/ Email: energystorage2000@gmail.com WhatsApp: 8613816583346

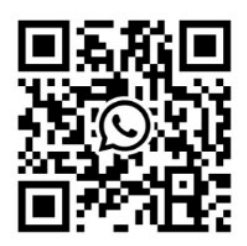